## Updating Zoom on a Mac

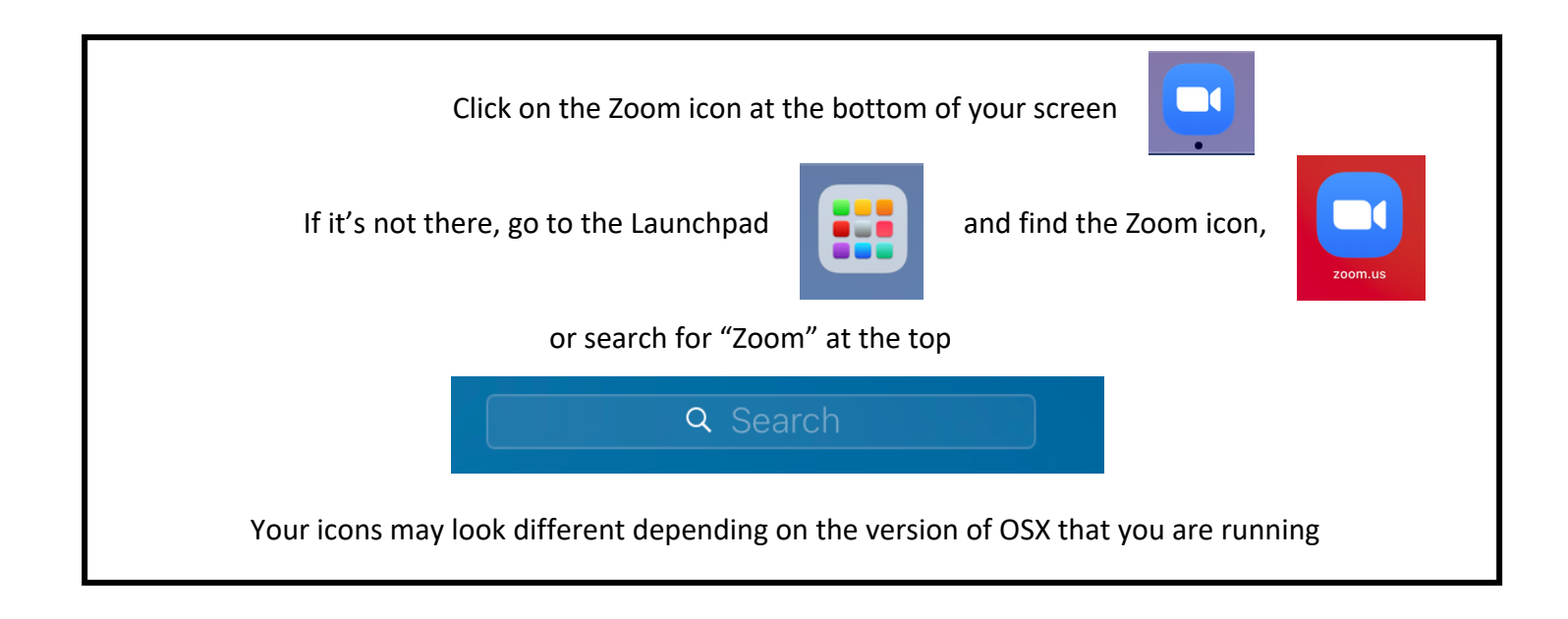

| ••<br>ZOOM                  | You might see this<br>screen first. Click<br>"Sign In" and use the |
|-----------------------------|--------------------------------------------------------------------|
| Join a Meeting<br>Sign In   | email and password<br>used to create your<br>Zoom account.         |
| Version: 5.4.9 (59931.0110) |                                                                    |

| •••            | Home Chat    | C E Q Search<br>Meetings Contacts   | <b>پ</b>                                                                                                    |
|----------------|--------------|-------------------------------------|----------------------------------------------------------------------------------------------------|
| New Meeting ~  | +<br>Join    | 5:03 PM<br>Monday, January 25, 2021 | Once you have logged<br>in or if you are<br>already logged in, you<br>will see this. Click on<br>the square at the top |
| 19<br>Schedule | Share Screen | No upcoming meetings today          | have your initial or photo in it.                                                                                      |
|                |              |                                     |                                                                                                    |

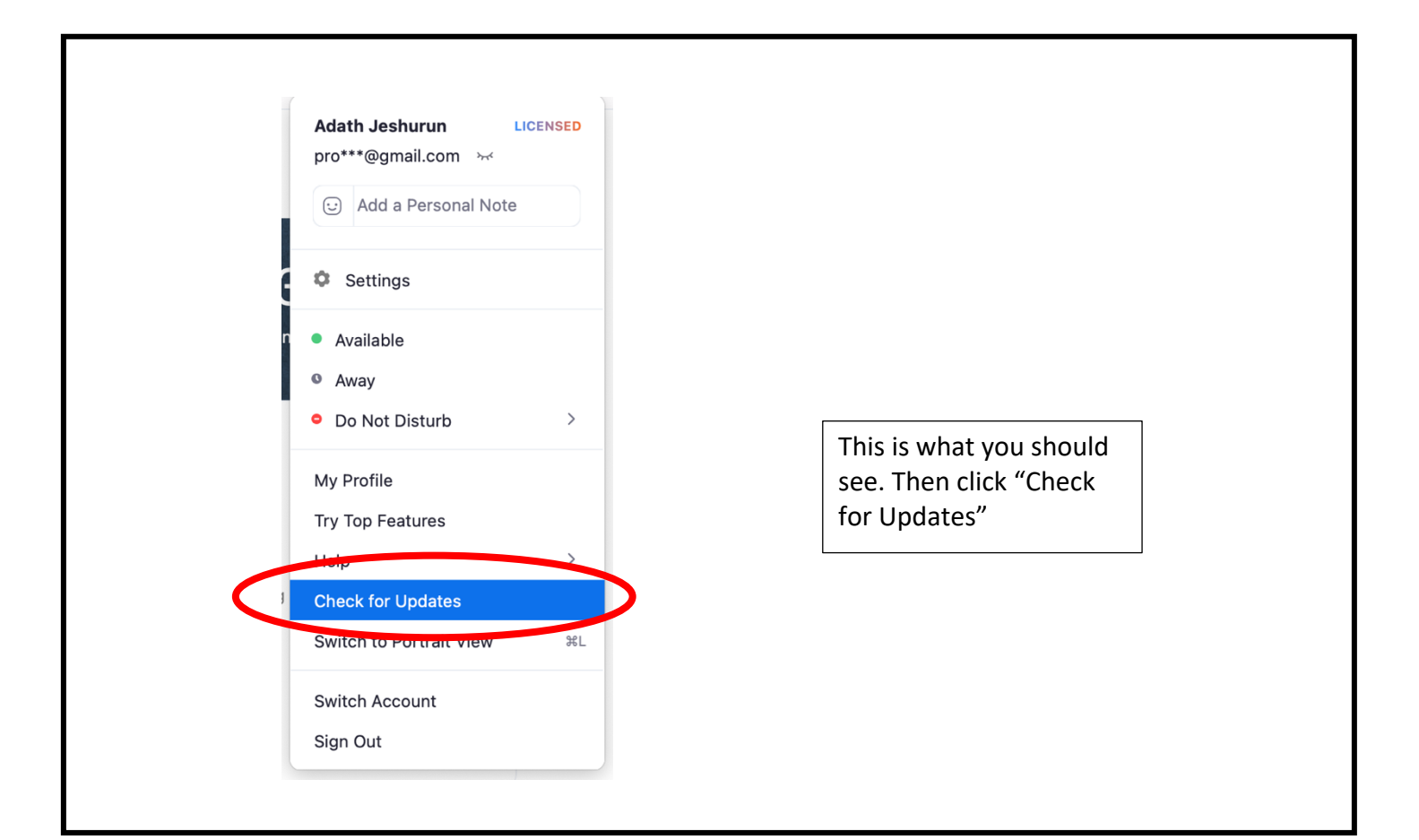

|        | Update Available                                                                                                    |                                                                                               |
|--------|----------------------------------------------------------------------------------------------------|-----------------------------------------------------------------------------------------------|
| New Mr | New version 5.4.9 (59931.0110) is available. You have 5.4.7 (59780.1220).<br>Release notes of 5.4.9 (59931.0110)<br>Changes to existing features<br>-Blocking or warning of unencrypted traffic<br>General features<br>-Additional MSI/GPO option<br>-Do Not Disturb when sharing - EnableDoNotDisturbInSharing<br>-Enforce internal meeting authentication - SetDevicePolicyToken<br>Meeting features<br>-Host can admit participants from the Waiting Room while within a Breakout Room<br>Resolved Issues<br>-Security enhancements<br>-Minor bug fixes<br>Release notes of 5.4.7 (59780.1220)<br>General features | If your Zoom needs to<br>be updated, this is what<br>you will see. Click the<br>blue "Update" |
| Scher  | Not Now Update                                                                                                    |                                                                                               |
|        |                                                                                                    |                                                                                               |

| New Me | Update Available         New version 5.4.9 (59931.0110)         Changes to existing features         Biokoff or warning of unencrypted traffic         General features         •Additional MSUGPO option         •O Disturb When sharing - EnableDoNotDisturbInSharing         •Additional MSUGPO option         •O Los Ubsturb When sharing - EnableDoNotDisturbInSharing         •Additional MSUGPO option         •Additional MSUGPO aption         •Host can admit participants from the Waiting Room while within a Breakout Room Resolved Issues         •Security enhancements         •Minor bug fixes         Palease notes of 5.4.7 (59780.1220)         General features | When you click<br>"Update", this is what<br>you will see. Just hold<br>tight! It might take a<br>minute for the bar to fill<br>up blue, and then there<br>will be a new pop-up. |
|--------|----------------------------------------------------------------------------------------------------|----------------------------------------------------------------------------------------------------|
| Scher  | Cancel                                                                                                    |                                                                                                    |

![](_page_3_Figure_0.jpeg)

| • •                                                                                                    | 🥪 Install Zoom                                                                                                  | 8                                                                                             |               |
|----------------------------------------------------------------------------------------------------|----------------------------------------------------------------------------------------------------|-----------------------------------------------------------------------------------------------|---------------|
| <ul> <li>Introduction</li> <li>Destination Select</li> <li>Installation Type</li> <li>Installation</li> <li>Summary</li> </ul> | The installation was completed successfully.<br>The installation was successful.<br>The software was installed. | This is what it will lo<br>like when you are<br>finished! Click "close<br>and you are good to | <br>,,<br>go! |
|                                                                                                    | Go Back Clos                                                                                                    | bse                                                                                           |               |

![](_page_4_Picture_0.jpeg)